## NVS16

Ha éjjel-nappal szeretne videót rögzíteni, vagy több IP-kamerát kell kezelnie, akkor az NVS16 a legjobb választás az Ön számára. Akár 16 kamerát (nem tartozék) is választhat, hogy ezzel az NVR-rel dolgozhasson, és saját videóbiztonsági rendszert építhessen ki. Az NVS16 PoE (Power over Ethernet) funkcióval rendelkezik, és egyetlen hálózati kábellel csatlakoztatja az egyes IP-kamerákat az NVR-hez, így mind a tápellátás, mind a videójelek továbbítása biztosított. Egyszerű kábelezés - a kábelezési folyamat nem is lehetne egyszerűbb a barkácsolás szerelmeseinek.

### 1. Műszaki specifikációk

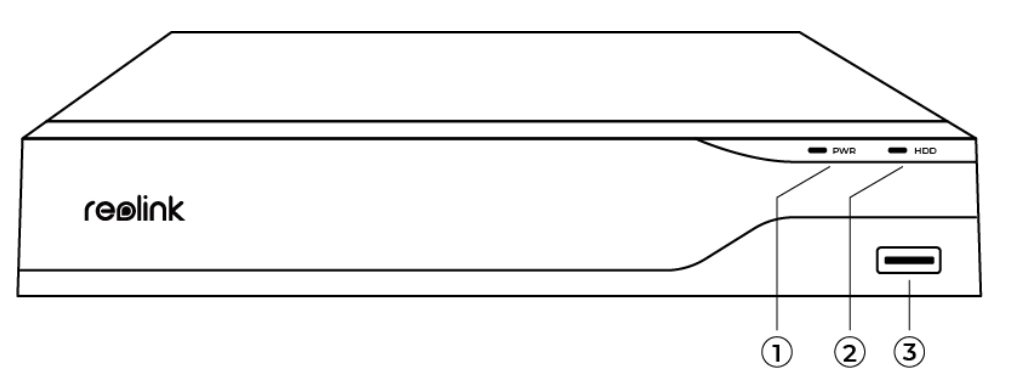

| 1 | Teljesítményjelző |
|---|-------------------|
| 2 | Táp LED/HDD LED   |
| 3 | USB-port          |

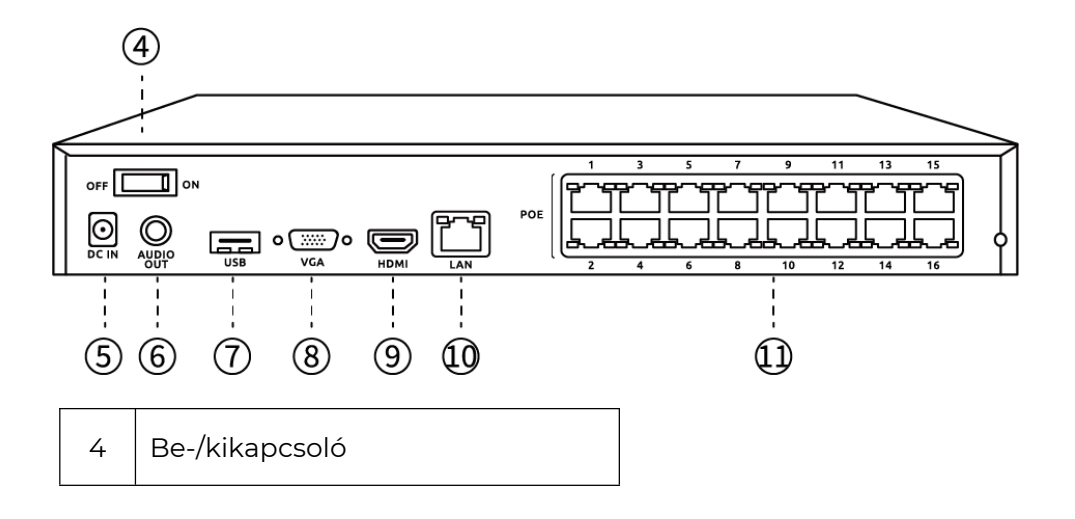

| 5  | Tápcsatlakozó        |
|----|----------------------|
| 6  | Hang kimenet         |
| 7  | USB-port             |
| 8  | HDMI-port            |
| 9  | VGA-port             |
| 10 | Hálózati csatlakozás |
| 11 | RJ45                 |

# 2. Beállítás és telepítés

### A rendszer beállítása

Mit tartalmaz a csomag?

**Megjegyzés:** A csomag tartalma eltérő lehet és egyes verziók és platformok esetén módosulhat, ezért az alábbi információk kizárólag tájékoztató jellegűek. A tényleges szállítási terjedelem a termék értékesítési oldalán található legfrissebb információktól függ.

NVS16

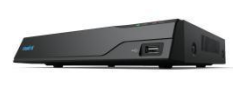

NVS16\*1

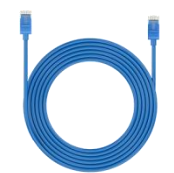

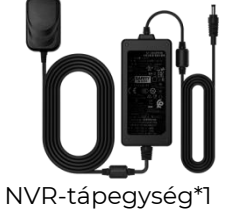

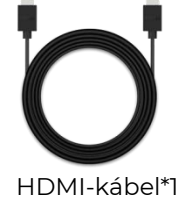

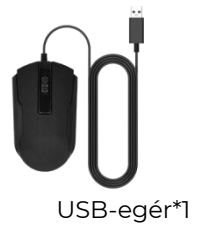

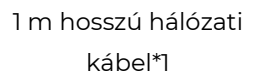

Gyorsindítási

Csatlakozási diagram

Az inicializálás előtt csatlakoztassa a kamerákat az NVR-hez, és kapcsolja be az NVR-t.

1. Csatlakoztassa az NVR LAN-portját a routerhez egy Ethernet-kábelen keresztül, és csatlakoztassa az egeret az NVR USB-portjához.

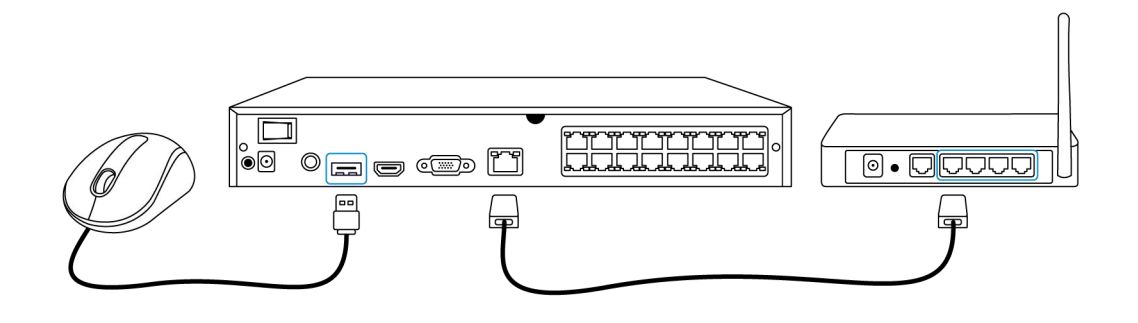

2. Csatlakoztassa az NVR-t egy monitorhoz HDMI/VGA-n keresztül. **Megjegyzés:** A VGA-kábel nem tartozik a szállítási terjedelemhez.

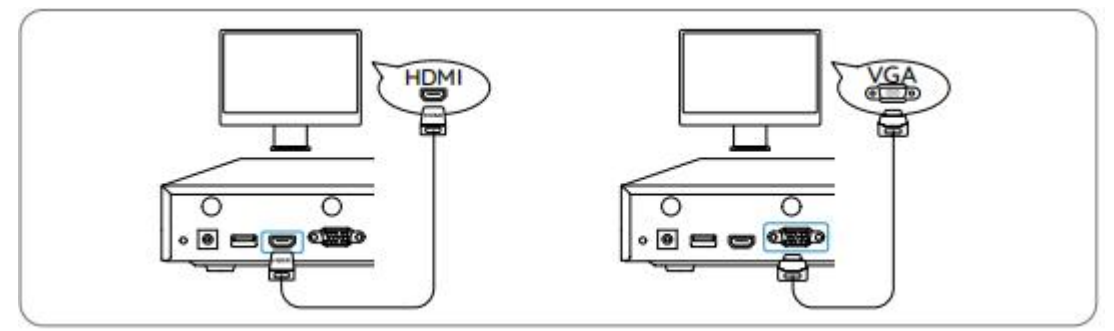

3. Csatlakoztassa a PoE-kamerákat az NVR PoE portjaihoz.

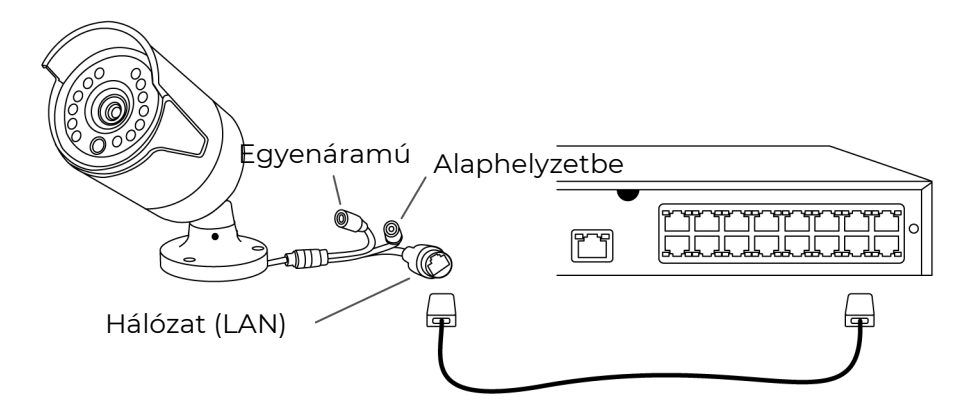

4. Csatlakoztassa a tápegységet az NVR-hez, és kapcsolja be az NVR-t.

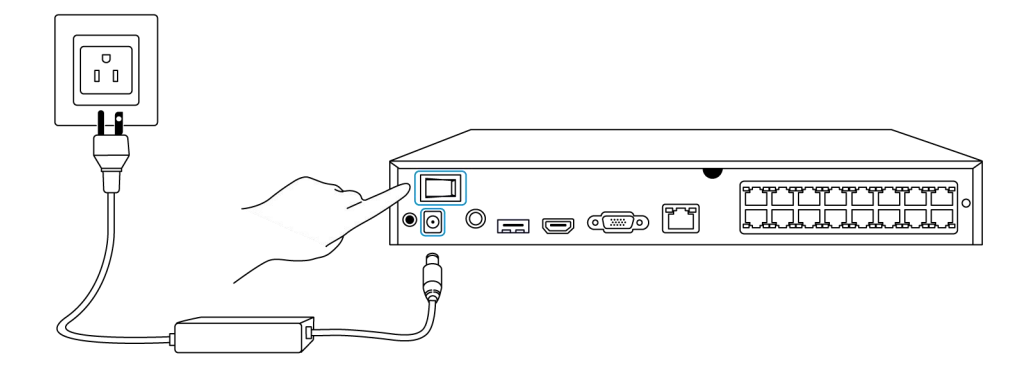

### Állítsa be az NVR-rendszert a monitoron

Egy beállítási varázsló végigvezeti Önt az NVR-rendszer konfigurációs folyamatán. Állítson be egy jelszót az NVR-hez (a kezdeti hozzáféréshez), és kövesse a varázslót a rendszer konfigurálásához.

**1. lépés** Az NVR-rendszer bekapcsolása után az alábbi kezdőképernyő fog megjelenni. A rendszer indítása néhány másodpercig eltarthat.

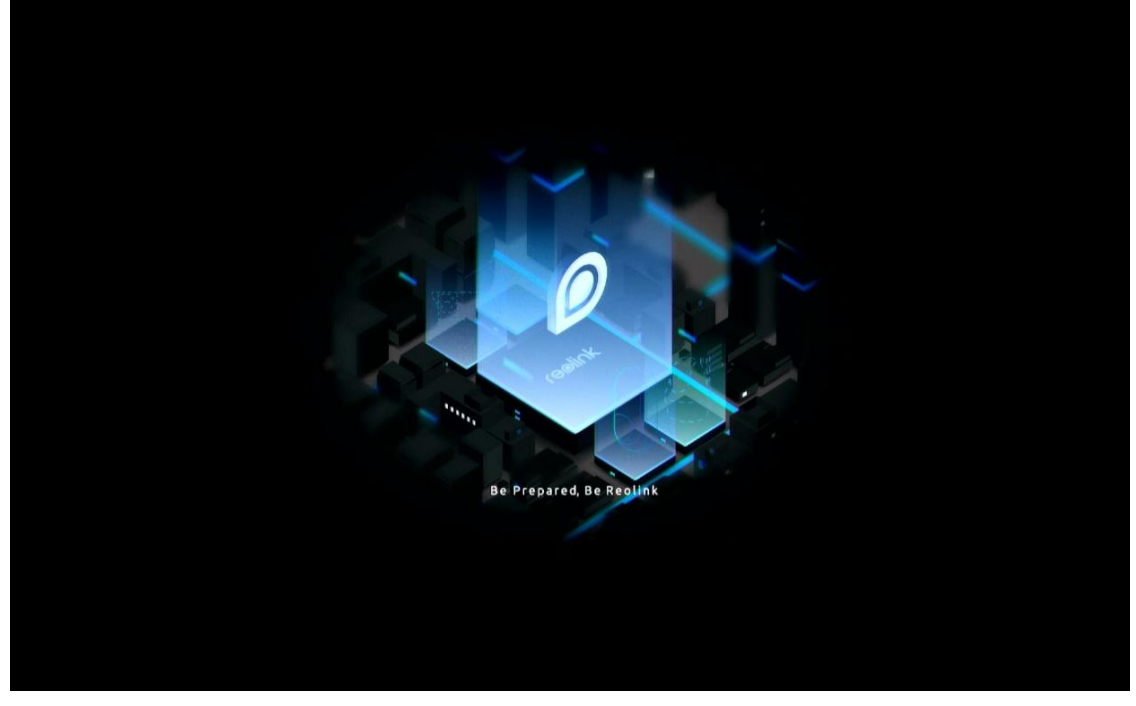

**2. lépés** Általános konfigurációk. Állítsa be a nyelvet, a képernyőfelbontást, a dátumformátumot és az időformátumot. Ezután kattintson a **Tovább** gombra.

|               |              | ٢          | eolir | nk |      |  |      |
|---------------|--------------|------------|-------|----|------|--|------|
| <b>\$</b> — ( | 0            | <b>.</b> – | -     |    | 0 -  |  |      |
| General D     |              |            |       |    |      |  |      |
|               |              |            |       |    |      |  |      |
|               | Language     |            |       |    |      |  |      |
|               | Screen Resol | ution      |       |    |      |  |      |
|               | Date Format  |            |       |    | үүүү |  |      |
|               | Time Format  |            |       |    |      |  |      |
|               |              |            |       |    |      |  |      |
|               |              |            |       |    |      |  | Next |

**3. lépés** Nyári időszámítás beállításai. Állítsa be a rendszeridőt és az időzónát, valamint aktiválja/deaktiválja a nyári időszámítás opciót. Ezután kattintson a **Tovább** gombra.

|               |             | reolir | nk                  |           |               |
|---------------|-------------|--------|---------------------|-----------|---------------|
| <b>\$</b> — ( |             | . — 6  | - 0 -               |           | $\rightarrow$ |
| General D     | ST Log      |        |                     |           |               |
|               | System Time |        | 10-11-2022 20:05:29 | 8         |               |
|               | Time Zone   |        |                     | larc 🗸    |               |
|               | DST         |        |                     | $\bullet$ |               |
|               |             |        |                     |           |               |
|               |             |        |                     |           |               |
|               |             |        |                     |           |               |
|               |             |        |                     |           |               |
|               |             |        |                     | Previous  | Next          |

**4. lépés** Hozzon létre bejelentkezési jelszót az NVR-hez, és aktiválja/deaktiválja az automatikus képernyőzárat. Ezután kattintson a **Tovább** gombra.

| reelink   |  |                                          |      |                                                |              |      |  |  |
|-----------|--|------------------------------------------|------|------------------------------------------------|--------------|------|--|--|
| <b>\$</b> |  |                                          |      | • • -                                          |              |      |  |  |
|           |  | Login Password Sec                       |      |                                                |              |      |  |  |
|           |  | Account Name                             |      | adr                                            | nin          |      |  |  |
|           |  | Туре                                     |      | Super Accor<br>password with at least 6 charac | unt<br>Iers. |      |  |  |
|           |  | Password                                 |      |                                                |              |      |  |  |
|           |  | Confirm Password                         |      |                                                |              |      |  |  |
|           |  | Require Password Login When Unlocking Sc | reen |                                                |              |      |  |  |
|           |  |                                          |      |                                                |              |      |  |  |
|           |  |                                          |      |                                                |              |      |  |  |
|           |  |                                          |      |                                                | Previous     | Next |  |  |

**5. lépés** Állítson be biztonsági kérdéseket a jelszóhoz. Ezután kattintson a **Tovább** gombra.

| reelink     |                                                         |                             |               |          |  |  |  |
|-------------|---------------------------------------------------------|-----------------------------|---------------|----------|--|--|--|
| General DST | Login Password Sec                                      | urity Device Info           | Network Email | Settings |  |  |  |
|             | Set up password security questions to retriev<br>yours. | ve password when you forgot |               |          |  |  |  |
|             | Question                                                |                             |               |          |  |  |  |
|             | Answer                                                  |                             |               |          |  |  |  |
| Exit        |                                                         |                             | Previous Next |          |  |  |  |

**6. lépés** Nevezze el a készüléket és kezelje a merevlemezt. Ezután kattintson a **Tovább** gombra.

|            |             | ſœø                               | li∩k          |          |      |
|------------|-------------|-----------------------------------|---------------|----------|------|
| <b>q</b> – | - 🍂         | — 🔒 —                             | • • -         |          |      |
|            |             |                                   | 4.Device Info |          |      |
|            | Device Name |                                   |               |          |      |
|            | Storage     |                                   |               |          |      |
|            | O HDD 0     | Free Space:36GB / Capacity:1848GB | Format        |          |      |
|            |             |                                   |               |          |      |
|            |             |                                   |               |          | N    |
| Exit       |             |                                   |               | Previous | Next |

**7. lépés** Konfigurálja a hálózatot az NVR számára. Ezután kattintson a **Tovább** gombra.

| reølink     |        |          |      |            |          |                |  |  |
|-------------|--------|----------|------|------------|----------|----------------|--|--|
| <b>\$</b> — | - Q    | -        |      | - <b>Q</b> | Matura k | Empil Sottinge |  |  |
|             | Networ | k access | DHCP |            | V        |                |  |  |
|             | DNS    |          |      |            |          |                |  |  |
|             |        |          |      |            |          |                |  |  |
|             |        |          |      |            |          |                |  |  |
|             |        |          |      |            |          |                |  |  |
|             |        |          |      |            |          |                |  |  |
| Exit        |        |          |      |            | Previous | Next           |  |  |

**8. lépés** Állítsa be szükség szerint az NVR e-mail értesítéseit. Ezután kattintson a **Tovább** gombra.

|                                        |                              | 1                    | reølink           |       |          |               |
|----------------------------------------|------------------------------|----------------------|-------------------|-------|----------|---------------|
| <b>a</b> —                             | <b>@</b> —                   | - 🔺 -                | _ 🔒 _             | - 🥵 - |          | $\rangle$     |
|                                        |                              |                      |                   |       |          | Email Setting |
| Server Type                            |                              |                      | Sender            |       |          |               |
|                                        |                              |                      | Password          |       |          |               |
| SSL or TLS                             |                              |                      | Recipient         |       |          |               |
| Port                                   |                              |                      |                   |       |          |               |
| To protect your p<br>account as the se | rivacy and informa<br>ender. | tion, please add you | ur personal email |       |          |               |
| Nickname                               |                              |                      | Content           |       |          |               |
|                                        |                              |                      | Interval          |       |          |               |
|                                        |                              |                      |                   |       |          |               |
| Exit                                   |                              |                      |                   |       | Previous | Next          |

9. lépés Az inicializálás befejeződött! Most már használhatja az NVR-rendszert.

Hozzáférés az NVR-rendszerhez a Reolink alkalmazáson keresztül

Az NVR-t hozzáadhatja a Reolink alkalmazáshoz, hogy okostelefonjáról könnyen hozzáférhessen.

1. lépés Koppintson a jobb felső sarokban lévő 😌 ikonra.

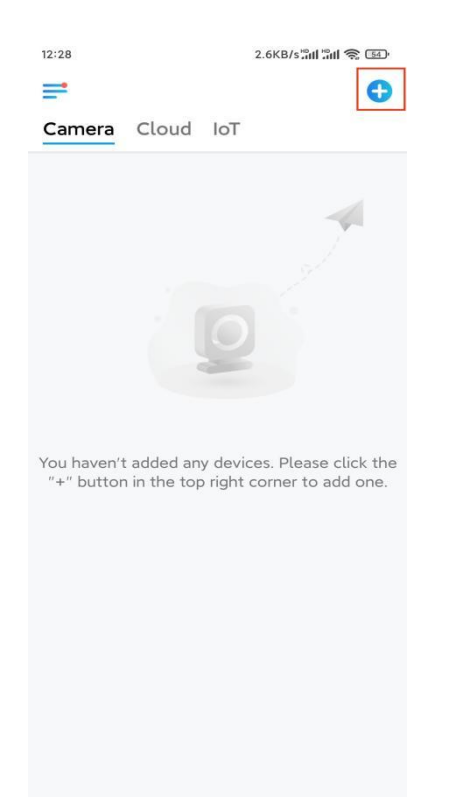

**2. lépés** Szkennelje be az NVR QR-kódját, vagy koppintson az **UID/IP bevitelére** az NVR UID-jének megadásához (a QR-kód alatti 16 jegyű szám). Ezután koppintson a

#### Tovább gombra.

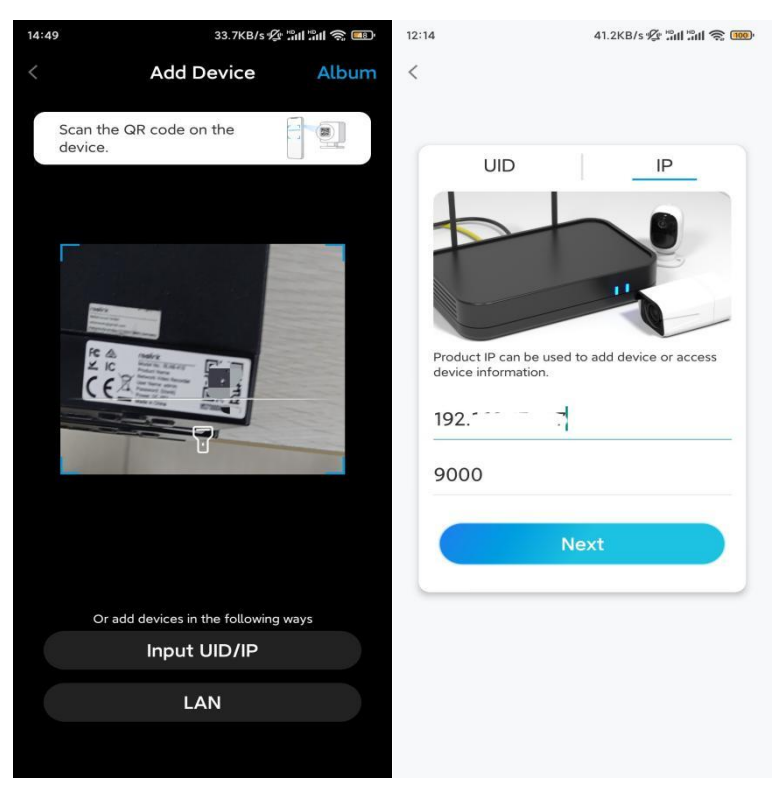

**3. lépés** Adja meg az NVR-hez tartozó felhasználónevét és bejelentkezési jelszavát. Alapértelmezés szerint a felhasználónév **admin**. A jelszó pedig az inicializálás során létrehozott jelszó.

| 9:3    | 2 AM     |        | L & ØII | R (10) |
|--------|----------|--------|---------|--------|
| <      |          |        |         |        |
|        |          |        |         |        |
|        |          |        |         |        |
|        |          |        |         |        |
| Aco    | cess [   | Devi   | ce      |        |
| admin  |          |        |         |        |
|        |          |        |         |        |
| Enter  | password |        |         |        |
| Forgot | Password |        |         |        |
|        | A        | \ccess |         |        |
|        |          |        |         |        |
|        |          |        |         |        |
|        |          |        |         |        |
|        |          |        |         |        |
|        |          |        |         |        |
|        | -        |        | /       |        |

4. lépés Kész! Most már elindíthatja az élőképet.

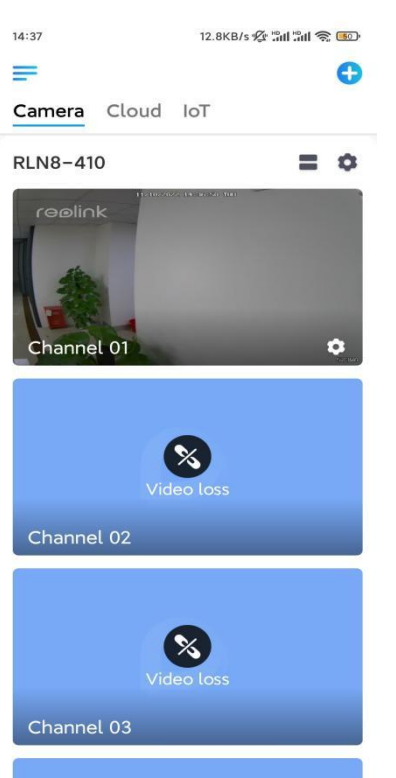